Danfoss

# **Control Card** VLT<sup>®</sup> AutomationDrive FC 360 90–315 kW, Enclosure Sizes J8–J9

# 1 Overview

### 1.1 Description

This installation guide explains how to install the control card for enclosure sizes J8–J9 of VLT® AutomationDrive FC 360.

#### 1.2 Items Supplied

Use these instructions with the following item.

#### Table 1: Items Supplied

| Code number | Item description              |
|-------------|-------------------------------|
| 132G0279    | Control card for FC 360 J8–J9 |

# 1.3 Tools Required

Only 2 tools are required for replacing the control card:

- Torx 10 screwdriver.
- Flat-head screwdriver.

## 1.4 Safety Information

Only qualified personnel are allowed to install the control card described in this installation guide.

For important information about safety precautions for installation, refer to the drive's operating guide.

# 🛦 W A R N I N G 🛦

#### **DISCHARGE TIME**

The drive contains DC-link capacitors, which can remain charged even when the drive is not powered. High voltage can be present even when the warning indicator lights are off.

- Stop the motor, and disconnect AC mains, permanent magnet type motors.
- Wait for the capacitors to discharge fully and measure it before performing any service or repair work.
- The minimum waiting time is 20 minutes.

# 2 Installation

## 2.1 Replacement

#### Procedure

- 1. Remove the front cover of the drive.
  - **a.** Loosen and remove the 2 screws on the front cover.
  - **b.** Disconnect the front cover from the hooks.

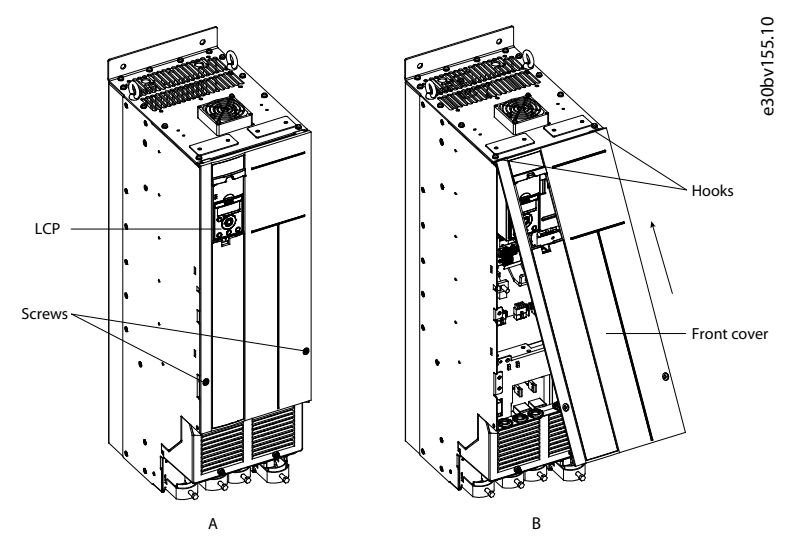

Illustration 1: Removing the Front Cover

2. Remove the LCP.

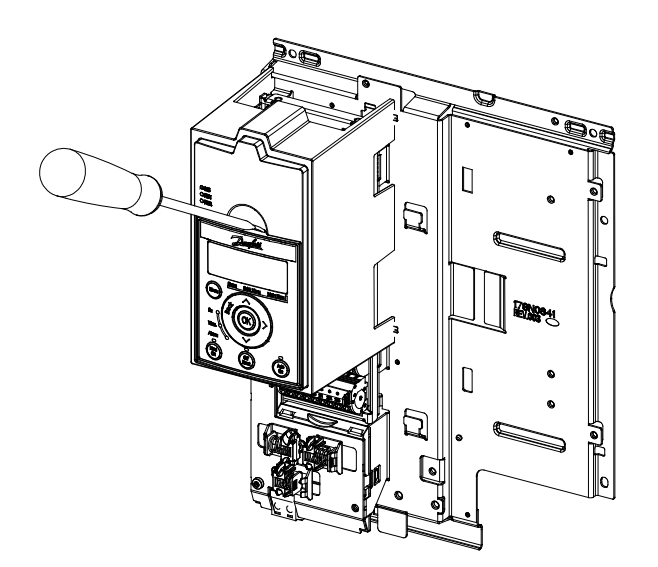

e30bv170.10

Illustration 2: Removing the LCP

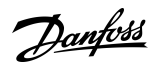

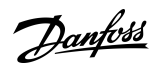

3. Remove the LCP cradle.

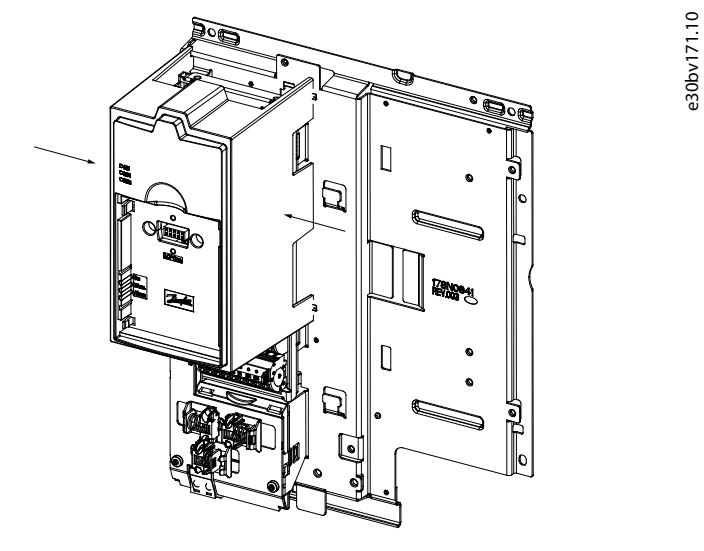

#### Illustration 3: Removing the LCP Cradle

4. Remove all control cables from the metal bracket (spring-loaded) of the control decoupling plate.

e30bv172.10

- 5. Remove any A or B options that may be installed.
- 6. Remove the I/O terminals.

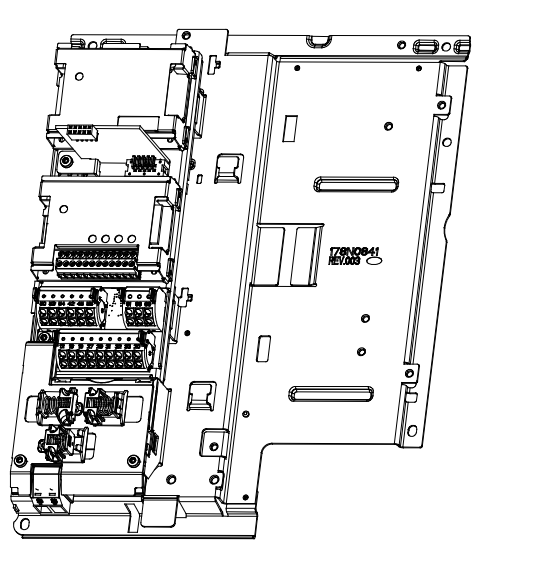

Illustration 4: Location of Options and I/O Terminals

#### Installation Guide

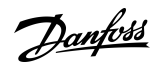

7. Remove the adaptor.

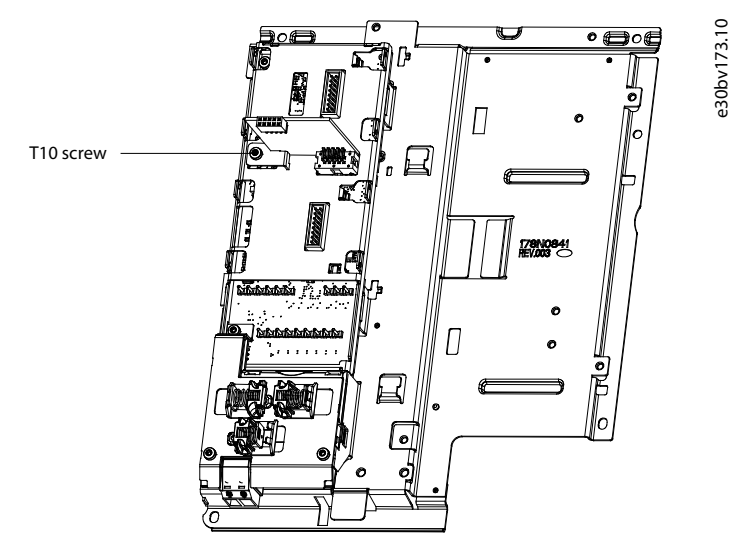

#### Illustration 5: Removing the Adaptor

8. Unscrew the 3 T10 screws and remove the control decoupling plate.

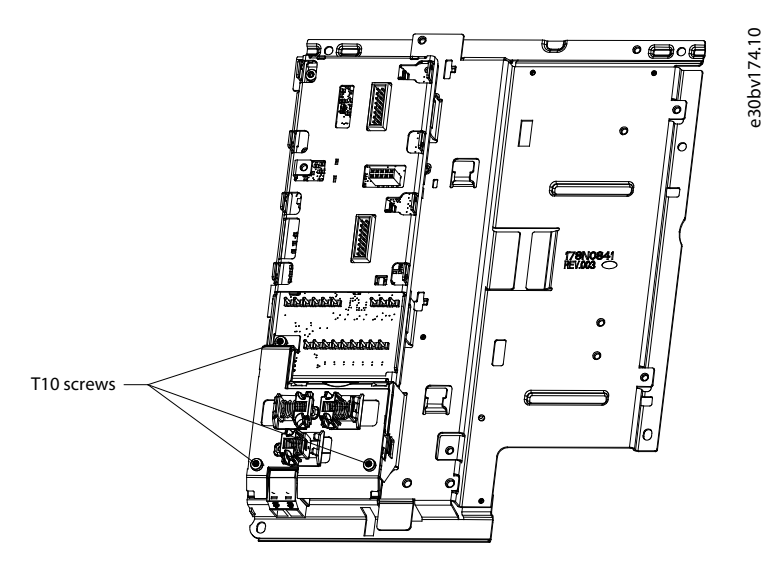

Illustration 6: Location of the Screws and Control Decoupling Plate

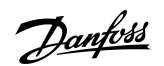

Installation

9. Remove any D option that may be installed.

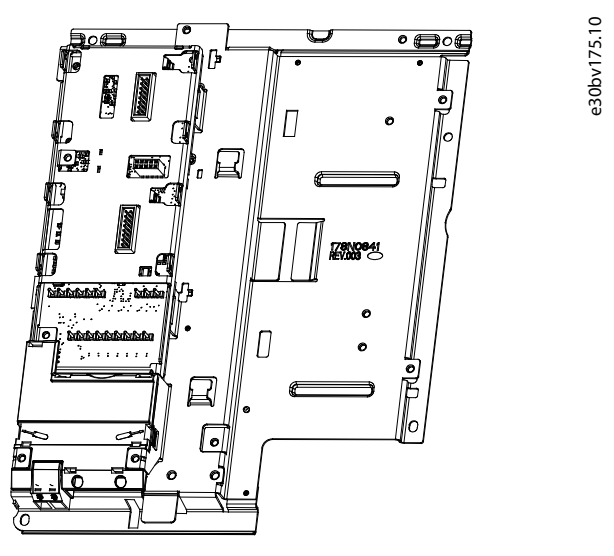

Illustration 7: Location of the D Option

10. Unscrew the 2 T10 screws and remove them.

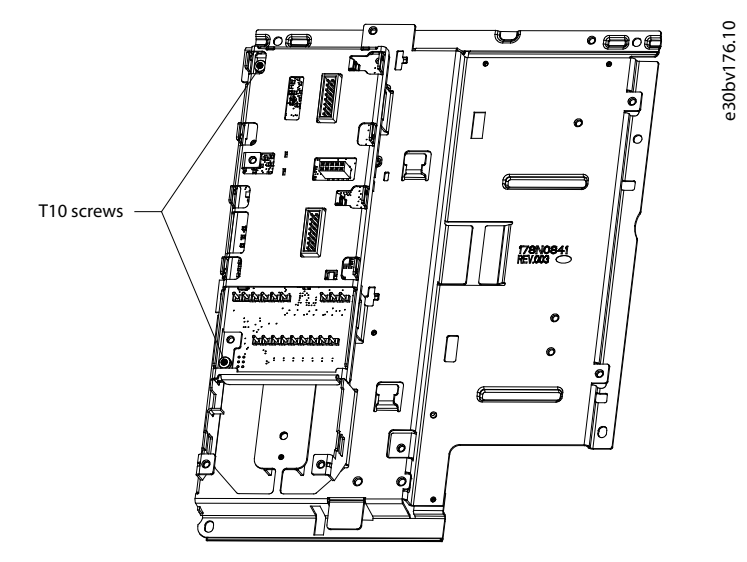

Illustration 8: Location of T10 screws

<u>Danfoss</u>

Installation

11. Gently remove the control card from the upper-right socket. Avoid overbending and contact with electronic components.

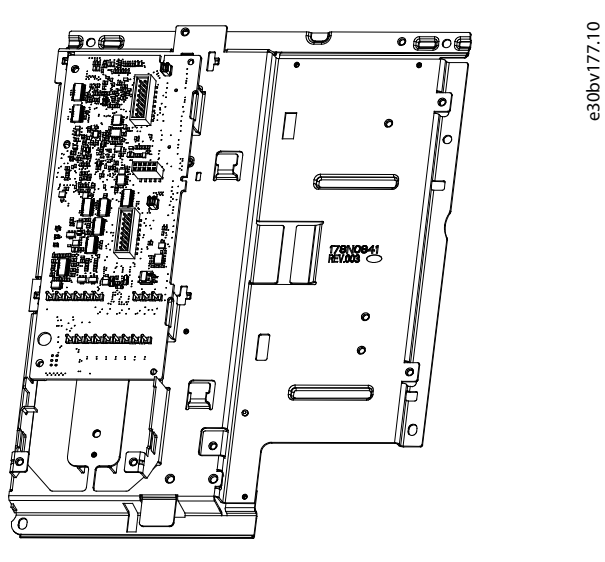

Illustration 9: Control Card and T10 Screws

The control card can now be replaced. Reassemble the new control card in reverse order.

Danfoss A/S Ulsnaes 1 DK-6300 Graasten vlt-drives.danfoss.com

Danfoss can accept no responsibility for possible errors in catalogs, brochures, and other printed material. Danfoss reserves the right to alter its products without notice. This also applies to products already on order provided that such alterations can be made without subsequential changes being necessary in specifications already agreed. All trademarks in this material are property of the respective companies. Danfoss and the Danfoss logotype are trademarks of Danfoss A/S. All rights reserved.

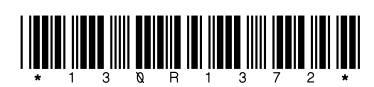

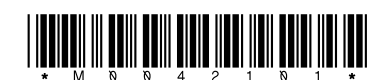